#### INFORMAZIONI GENERALI SULL'INSTALLAZIONE E LA CONFIGURAZIONE

rev. 1.5

## INDICE

### > <u>INSTALLAZIONE</u> <

### > INIZIALIZZAZIONE DEL DATABASE <

### > <u>SCHERMATA DI LOGIN, ATTIVAZIONE E ACQUISTO</u> <

In questo manuale verranno descritte le procedure di installazione e inizializzazione dei programmi, nel caso di prima installazione o aggiornamento. Il programma può essere installato da supporto ottico (CD Rom) o da file (ad esempio dopo download dal sito WEB).

<u>Nel suddetto manuale sono visualizzate le informazioni di installazione relative al programma PowerDIP: tali</u> informazioni sono valide per qualsiasi altro programma della Powerwolf Software Solutions.

A) Installazione da CD Rom. Il CD, o il supporto, ricevuto è autoinstallante e quindi la procedura di installazione è eseguita automaticamente con l'inserimento del CD nell'apposito lettore. Qualora l'installazione non parta in automatico, è necessario aprire manualmente il supporto: cliccare su *risorse del computer*, successivamente sull'icona del supporto (*CD-Rom*) e infine lanciare l'eseguibile *setup.bat* (doppio click sul nome del file).

**B)** Installazione da file. In questo caso il programma va installato tramite un file di installazione presente sul proprio hard disk. Normalmente questa procedura è richiesta dopo il download dal sito. E' sufficiente aprire la cartella o il supporto dove è memorizzato il file (normalmente un file .EXE contenente il nome del programma) e con il mouse eseguire un doppio click sul nome.

| Comput    |                                  | riogen r 20 | ov Fowen        |
|-----------|----------------------------------|-------------|-----------------|
| Includi r | nella raccolta 🔻 Condividi con 🔻 | Masterizza  | Nuova car       |
|           | Nome                             | U           | ltima modifica  |
| (         | PowerDIP_Installer.exe           | 24          | 1/04/2018 20:04 |
| l i       | PowerDIP_Installer_Lite.exe      | 07          | //03/2018 14:13 |
|           | info.key                         | 02          | 2/03/2018 06:51 |
| :enti     | Terminal.exe                     | 02          | 2/03/2018 06:50 |

Nota: i nostri installer sono privi di qualsiasi componente pericolosa (virus, malware, ...). Tuttavia in rari casi, può capitare che alcuni antivirus possano segnalare come pericolosi i nostri software. In tal caso è sufficiente disattivare l'antivirus o inserire un'eccezione ed evitare il blocco.

#### PRIMA INSTALLAZIONE DEL PROGRAMMA

Nella procedura di installazione del programma apparirà la seguente schermata:

| 🔂 Installazione di PowerDIP                                                                                                    | ×   |
|----------------------------------------------------------------------------------------------------|-----|
| Contratto di licenza<br>Leggere con attenzione le informazioni che seguono prima di procedere.                                                                                                    | PW  |
| Leggere il seguente contratto di licenza. È necessario accettare tutti i termini del<br>contratto per procedere con l'installazione.                                                                                                    |     |
| Contratto di Licenza per l'Utente ("EULA")                                                                                                    |     |
| Non installare o usare il software prima di aver<br>letto e accettato tutti i termini della licenza.<br>Il permesso ad usare il software dipende<br>dall'accettazione dei termini della licenza.<br>L'installazione o l'uso del software da parte<br>dell'utente sarà considerato come accettazione<br>dei termini della licenza. L'accettazione legherà v |     |
| <ul> <li>Accetto i termini del contratto di licenza</li> <li><u>N</u>on accetto i termini del contratto di licenza</li> </ul>                                                                                                    |     |
| http://www.powerwolf.it Annu                                                                                                    | lla |

Cliccare sul pulsante Avanti, fino a quando appare la schermata di installazione, come riportata di seguito:

| 13 Installazione di PowerDIP                                                                                                    |         |
|----------------------------------------------------------------------------------------------------|---------|
| Selezione processi addizionali<br>Quali processi aggiuntivi si vogliono avviare?                                                                                                    | PW      |
| Selezionare i processi aggiuntivi che verranno eseguiti durante l'installazione di<br>PowerDIP, poi premere Avanti.<br>Crea collegamento sul desktop<br>Esegui il software, dopo l'installazione<br>Visualizza il file 'readme'<br>Tool disinstallazione |         |
| http://www.powerwolf.it < Indietro Avanti >                                                                                                    | Annulla |

I programmi della Powerwolf Solutions, sui sistemi operativi XP richiedono la presenza sul proprio computer della libreria DOTNET (versione 2.0, o successiva). Se non presente il programma chiede di installare la libreria. Nel caso di problemi durante l'installazione è possibile scaricare la libreria dal sito della Microsoft o dal seguente link:

## Libreria Dotnet Microsoft 2.0 (solo per XP 32bit)

Per sistemi operativi XP a 64 Bit fare riferimento al sito della Microsoft.

Terminata l'installazione, nel menù programmi e sul desktop verranno create delle voci per l'esecuzione del programma.

#### INIZIALIZZAZIONE DEL DATABASE

Alla prima esecuzione è necessario installare e inizializzare il database principale. In alcuni software, l'inizializzazione avviene in automatico senza l'intervento dell'utente. Negli altri casi appare una schermata simile alla seguente:

| 🔒 Inizializzazione Database - POWER | RDIP v8.13.13                                                                                                    |                             |
|-------------------------------------|----------------------------------------------------------------------------------------------------|-----------------------------|
|                                     | INIZIALIZZAZIONE DATABASE<br>Ver.: v8.13.13                                                                                                    |                             |
| Configur.<br>Automatica             | Utilizza<br>atabase<br>sistente Installa<br>Database Installa su<br>LAN Usa<br>Ultimo<br>Database Ricerca<br>LAN Database Installa su<br>Periferica<br>Rimovibile | Database<br>Remoto<br>MySQL |
|                                     | Seleziona la modalità di inizializzazione dei database.                                                                                                    | A<br>•                      |
| Condivisione DB                     | Ch                                                                                                    | ange language               |
|                                     | Ricerca in corso. Connettere periferica USB o copiare sul desktop il file di configurazione                                                                       | S. S.                       |

Per una guida completa consultare il tutorial:

http://www.powerwolf.it/help/HELP\_Backup\_e\_Manutenzione\_del\_Database.pdf

Le opzioni più usate sono:

A) **Configurazione Automatica**. Consente di installare automaticamente i database nella cartella predefinita. Normalmente questa opzione è la migliore se non si prevede di utilizzare un database condiviso da diverse applicazioni su differenti computer della rete locale LAN. La procedura automatica controlla se nel percorso standard è già presente un database. In tal caso utilizza quello esistente; in caso contrario provvede a inizializzare un nuovo database, privo di dati. La cartella predefinita dove sono memorizzati i database è <documenti>/Powerwolf/<nome\_software> dove documenti è la cartella dei documenti del computer, nome\_software è il nome del software (ad esempio Powerdip).

B) **Utilizza Database Esistente**. Consente di adoperare un database esistente (o per via di una precedente installazione, o perché disponibile su un altro computer nel caso di condivisione del database su rete locale LAN). Questa opzione va normalmente utilizzata dopo la re-installazione del programma (nel caso in cui i database non sono stati cancellati, ma volutamente conservati), oppure nel caso in cui si sta installando il programma in uno dei computer della rete locale LAN e si vuole aggiungere il database presente su un altro computer.

C) **Installa Nuovo Database**. Consente di installare e inizializzare un nuovo database, in un percorso scelto dall'utente. Questa procedura va adoperata nel caso in cui si vuole installare un nuovo database, senza rimuovere quello precedente, oppure se si vuole re-inizializzare tutti i dati del programma, rimuovendo il precedente database.

Per le altre opzioni consulta il precedente tutorial.

# LOGIN E ATTIVAZIONE DEL SOFTWARE

Terminata l'installazione del database il programma richiede l'attivazione della licenza:

| Attivazione                                                                                                    |  |
|----------------------------------------------------------------------------------------------------|--|
| Il software non è stato ancora attivato.                                                                                                    |  |
| Per adoperare tutte le funzionalità del programma è necessario attivare il prodotto. Inserire la chiave di attivazione ricevuta al momento dell'acquisto, tenendo presente che:<br>a) il software NON distingue tra maiuscole o minuscole; b) filtra eventuali spazi bianchi o caratteri non validi; c) l'attivazione del software non comporta la perdita dei dati<br>finora inseriti. |  |
| Se si desidera valutare il prodotto prima di procedere ad un eventuale acquisto, premere su Prosegui (o tasto ESC) e adoperare il programma in modalità dimostrativa (Demo).                                                                                                    |  |
| Per acquistare una licenza, cliccare sul pulsante Acquista, per attivare il prodotto utilizzare il pulsante Attiva.                                                                                                    |  |
| Seriale / Chiave di attivazione                                                                                                    |  |
| Attiva Acquista Prosegui                                                                                                    |  |

Inserire la chiave di attivazione ricevuta al momento dell'acquisto e cliccare su Attiva.

E' necessario essere connessi ad internet.

Se va tutto a buon fine:

| Procedura Acquisto e Attivazione prodotto                                        |                                                                                                    |            |
|----------------------------------------------------------------------------------|----------------------------------------------------------------------------------------------------|------------|
| ATTIVAZIONE AUTOMATICA                                                           |                                                                                                    |            |
| L'at                                                                             | • • • • • • • • • • • • • • • • • • •                                                                                                    | <b>.</b>   |
| > 24/04/2018<br>> 24/04/2018<br>91 - Risultato a<br>> 24/04/2018<br>> 24/04/2018 | Il prodotto e stato attivato correttamente.<br>Conservare la seguenti informazioni:<br>- Programma: POWERDIP<br>- Codice seriale: 1<br>- Licenze residue: 91 | sponibili: |
| > 24/04/2018<br>92 - Risultato a<br>> 24/04/2018<br>> 24/04/2018<br>> 24/04/2018 | <ul> <li>Data di scadenza: nessuna scadenza</li> <li>Utilizza il tasto SALVA per salvare le informazioni su file.</li> </ul>                                 | sponibili: |
| OK Salva su file                                                                 |                                                                                                    |            |
| Principale Ac                                                                    | quista Attivazione Attivazione automatica                                                                                                    | Esci       |

Terminata l'attivazione, viene creato un account di accesso al programma predefinito, come mostrato di seguito:

| La chiave di attivazione inserita è corretta! Prodotto attivato.                                                  |   |
|----------------------------------------------------------------------------------------------------|---|
| E' stato creato un account di default per l'accesso:                                                              |   |
| username = user                                                                                                   |   |
| password = user                                                                                                   |   |
| Conserva i dati per il prossimo accesso al programma.                                                             |   |
| Vuoi creare un nuovo account per l'accesso al programma?                                                          |   |
| Se non hai ancora un account o si tratta della prima esecuzione è consigliato crearne uno.                        |   |
| Se già possiedi un account (come nel caso di un rinnovo di licenza) è possibile saltare la procedura di creazione | - |
| SI, voglio creare un account NO, ho già un account                                                                |   |
|                                                                                                    |   |

Si può accedere al programma con la username e password specificata, oppure creare un nuovo account di accesso.

Infine, si apre la schermata di accesso (login), dove è possibile accedere al software con il proprio account:

| A Powerdip v8.13.13                                     |                              |  |
|---------------------------------------------------------|------------------------------|--|
| File Modifica Impostazioni ?                            |                              |  |
| No.                                                     | Powerwolf Software Solutions |  |
| YONEIVOLI SOLUCIONS                                     | Utente                       |  |
|                                                         | Password                     |  |
| WWW.powewojt.st                                         |                              |  |
| Inserisci Username e Password per accedere al programma |                              |  |
| Accedi Account                                          | Demo Attiva Acquista         |  |